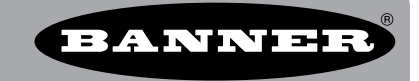

## Using the UCT to Map DX85 Extended Remote I/O

Adding a DX85 Expanded Remote I/O device to a Gateway adds additional I/O to the wireless network. To map the Node inputs to the DX85 outputs and the DX85 inputs to the Node outputs, use the User Configuration Tool (UCT).

1. Set the DX80 Gateway to be a Modbus RTU Slave.

There is a 90 second window to change the Gateway between RTU Master and Slave after the device is powered up. To change the Gateway to RTU Slave, connect the Gateway to the UCT, select "DX80 is Modbus RTU Slave" on the UCT, and click the Change Mode button.

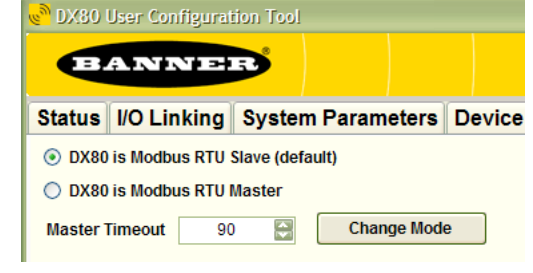

The Remote I/O screen includes the following parameters:

| Map # | Local Register | Action | Remote Type | Remote Register | Slave ID | Poll Timeout m |
|-------|----------------|--------|-------------|-----------------|----------|----------------|
| 1     | 0 +            | None   | None        | b 🗄             | 1 🕂      | 200 ই 🔺        |

- Map Number: There are 32 possible table entries in the master table. The map number is only an index into the master table.
- Local Register: Setting the local register defines the Modbus register within the Gateway master device and wireless system. Refer to the register table listed in the device data sheet (and shown).

Madhara Davista a Dhad

| moabus Register Block |          |                   |                 |       |               |               |                    |                   |              |
|-----------------------|----------|-------------------|-----------------|-------|---------------|---------------|--------------------|-------------------|--------------|
| I/O Point*            | Modbus I | Holding Register  |                 | Unito | I/O R         | ange          | Holding<br>Represe | Terminal          |              |
| I/O Point             | Gateway  | Any Node          | ио туре         | Units | Min.<br>Value | Max.<br>Value | Min.<br>(Decimal)  | Max.<br>(Decimal) | Block Labels |
| 1                     | 1        | 1 + (node# × 16)  | Discrete IN 1   | -     | 0             | 1             | 0                  | 1                 | DI1          |
| 2                     | 2        | 2 + (node# × 16)  | Discrete IN 2   | -     | 0             | 1             | 0                  | 1                 | DI2          |
| 3                     | 3        | 3 + (node# × 16)  | Discrete IN 3   | -     | 0             | 1             | 0                  | 1                 | DI3          |
| 4                     | 4        | 4 + (node# × 16)  | Discrete IN 4   | -     | 0             | 1             | 0                  | 1                 | DI4          |
| 5                     | 5        | 5 + (node# × 16)  | Analog IN 1     | mA    | 0.0           | 20.0          | 0                  | 65535             | Al1          |
| 6                     | 6        | 6 + (node# × 16)  | Analog IN 2     | mA    | 0.0           | 20.0          | 0                  | 65535             | AI2          |
| 7                     | 7        | 7 + (node# × 16)  | Reserved        |       |               |               |                    |                   |              |
| 8                     | 8        | 8 + (node# × 16)  | Device Message  |       |               |               |                    |                   |              |
| 9                     | 9        | 9 + (node# × 16)  | Discrete OUT 1  | -     | 0             | 1             | 0                  | 1                 | DO1          |
| 10                    | 10       | 10 + (node# × 16) | Discrete OUT 2  | -     | 0             | 1             | 0                  | 1                 | DO2          |
| 11                    | 11       | 11 + (node# × 16) | Discrete OUT 3  | -     | 0             | 1             | 0                  | 1                 | DO3          |
| 12                    | 12       | 12 + (node# × 16) | Discrete OUT 4  | -     | 0             | 1             | 0                  | 1                 | DO4          |
| 13                    | 13       | 13 + (node# × 16) | Analog OUT 1    | mA    | 0.0           | 20.0          | 0                  | 65535             | AO1          |
| 14                    | 14       | 14 + (node# × 16) | Analog OUT 2    | mA    | 0.0           | 20.0          | 0                  | 65535             | AO2          |
| 15                    | 15       | 15 + (node# × 16) | Control Message |       |               |               |                    |                   |              |
| 16                    | 16       | 16 + (node# × 16) | Reserved        |       |               |               |                    |                   |              |

These are the I/O points as displayed on the device LCD.

- Action: Select an action to define the operation performed between the registers on the master and slave device. *Read From* sets the master to read from the remote slave register and copies the result into the local register. *Write To* writes the local register contents to the remote slave register. Select *None* if the table entry is empty.
- Remote Type: Defines the data type in the remote slave device. DX80 devices use Holding Registers.
- Remote Register: Defines the slave device register to read/write. Modbus holding registers on the DX85 as defined in the DX85 data sheet are below.

| Modbus Register Block |        |                 |       |               |               |                    |                   |              |
|-----------------------|--------|-----------------|-------|---------------|---------------|--------------------|-------------------|--------------|
| 10 Paint*             | Modbus | NO Trime        | Unite | I/O R         | ange          | Holding<br>Represe | Terminal          |              |
| Register              |        | ио туре         | Units | Min.<br>Value | Max.<br>Value | Min.<br>(Decimal)  | Max.<br>(Decimal) | Block Labels |
| 1                     | 1      | Discrete IN 1   | -     | 0             | 1             | 0                  | 1                 | DI1          |
| 2                     | 2      | Discrete IN 2   | -     | 0             | 1             | 0                  | 1                 | DI2          |
| 3                     | 3      | Discrete IN 3   | -     | 0             | 1             | 0                  | 1                 | DI3          |
| 4                     | 4      | Discrete IN 4   | -     | 0             | 1             | 0                  | 1                 | DI4          |
| 5                     | 5      | Analog IN 1     | mA    | 0.0           | 20.0          | 0                  | 65535             | Al1          |
| 6                     | 6      | Analog IN 2     | mA    | 0.0           | 20.0          | 0                  | 65535             | AI2          |
| 7                     | 7      | Reserved        |       |               |               |                    |                   |              |
| 8                     | 8      | Device Message  |       |               |               |                    |                   |              |
| 9                     | 9      | Discrete OUT 1  | -     | 0             | 1             | 0                  | 1                 | DO1          |
| 10                    | 10     | Discrete OUT 2  | -     | 0             | 1             | 0                  | 1                 | DO2          |
| 11                    | 11     | Discrete OUT 3  | -     | 0             | 1             | 0                  | 1                 | DO3          |
| 12                    | 12     | Discrete OUT 4  | -     | 0             | 1             | 0                  | 1                 | DO4          |
| 13                    | 13     | Analog OUT 1    | mA    | 0.0           | 20.0          | 0                  | 65535             | AO1          |
| 14                    | 14     | Analog OUT 2    | mA    | 0.0           | 20.0          | 0                  | 65535             | AO2          |
| 15                    | 15     | Control Message |       |               |               |                    |                   |              |
| 16                    | 16     | Reserved        |       |               |               |                    |                   |              |

These are the I/O points as displayed on the device LCD.

• Slave ID: Use the rotary dials on the face of the DX85 to set the device ID. The left dial (tens place) in the example device is set to 0, and the right dial is set to 2, setting the Slave ID to 02.

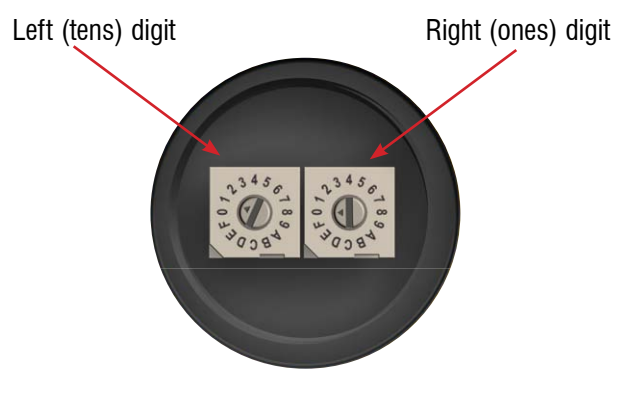

• Poll Timeout (milliseconds): The poll timeout defines how long (ms) the master waits for a slave response when performing a map action. If the slave device's response is not received within that timeout period, the master device continues to the next table entry.

 Map the Node and DX85 inputs and outputs as needed.
 For this example, mapping all Node 1's inputs to DX85 outputs would look like this:

This section maps the Node 1 inputs to DX85 outputs.

This section maps the DX85 inputs to Node 1 outputs.

|   | Status                                                                                                    | I/O Linking  | g System      | Para     | meters De  | vice | Parameters   | Dev  | ice Info | Remote   | e I/O | Setup    | Help  |          |         |  |
|---|----------------------------------------------------------------------------------------------------|--------------|---------------|----------|------------|------|--------------|------|----------|----------|-------|----------|-------|----------|---------|--|
| 5 | OX80     OX80     OX80 | is Modbus RT | U Slave (defa | ult)     |            |      |              |      |          |          |       | RF       | by 😂  |          |         |  |
|   | O DX80                                                                                                    | is Modbus RT | U Master      |          |            |      |              |      |          |          |       |          |       |          | Get     |  |
|   | Master                                                                                                    | Timeout      | 90 😭          | Ch       | ange Mode  | )    |              |      |          |          |       |          | Clear |          | Send    |  |
|   | М                                                                                                    | ap #         | Local Regi    | ster     | Action     |      | Remote Ty    | ре   | Remote   | Register |       | Slave ID |       | Poll Tim | eout ms |  |
|   | -                                                                                                    | 1            | 17            |          | Writes To  | ~    | Holding Regi | s' 🗸 | 9        |          |       | 2        |       | 20       | D 🔛     |  |
|   |                                                                                                    | 2            | 18            |          | Writes To  | ~    | Holding Regi | s' 🗸 | 10       |          |       | 2        |       | 20       | ) 🔛     |  |
|   |                                                                                                    | 3            | 19            |          | Writes To  | ~    | Holding Regi | s' 🗸 | 11       |          |       | 2        |       | 20       | ) 🔛     |  |
|   |                                                                                                    | 4            | 20            |          | Writes To  | ~    | Holding Regi | s' 🗸 | 12       |          |       | 2        |       | 20       | ) 🔛     |  |
|   |                                                                                                    | 5            | 21            |          | Writes To  | ~    | Holding Regi | s' 🗸 | 13       |          |       | 2        |       | 20       | 0       |  |
|   |                                                                                                    | 6            | 22            |          | Writes To  | ~    | Holding Regi | s' 🗸 | 14       |          |       | 2        |       | 20       | 0       |  |
|   | -                                                                                                    | 7            | 25            |          | Reads From | ~    | Holding Regi | s' 🗸 | 1        |          |       | 2        |       | 20       | 0       |  |
|   |                                                                                                    | 8            | 26            |          | Reads From | ~    | Holding Regi | s' 🔽 | 2        |          |       | 2        |       | 20       | )       |  |
|   |                                                                                                    | 9            | 27            |          | Reads From | ~    | Holding Regi | s' 🗸 | 3        |          |       | 2        |       | 20       | 0       |  |
|   |                                                                                                    | 10           | 28            |          | Reads From | ~    | Holding Regi | s' 🗸 | 4        |          |       | 2        |       | 20       | 0       |  |
|   |                                                                                                    | 11           | 29            |          | Reads From | ~    | Holding Regi | s' 🗸 | 5        |          |       | 2        |       | 20       | 0       |  |
|   |                                                                                                    | 12           | 30            |          | Reads From | ~    | Holding Regi | s' 🔽 | 6        |          |       | 2        |       | 20       | )       |  |
|   |                                                                                                    | 13           | 0             |          | None       |      | None         |      | 0        |          |       | 1        |       | 20       | 0       |  |
|   |                                                                                                    |              | -             | <b>F</b> |            |      |              |      | -        |          |       |          | era)  |          |         |  |

- 3. Click the Send button to send this Remote I/O mapping to the Gateway.
- 4. Using the radio buttons at the top left of the screen, set the DX80 to be the Modbus RTU Master.
- 5. Click the Change Mode button.
- 6. Disconnect the Gateway from the UCT and use a splitter cable to connect the DX80 Gateway and DX85 Expanded Remote I/O device to power.
- 7. Wire inputs and outputs to the DX85 and DX80 Node as needed.

| DX80 User Configuration Tool                                                              |                |                |         |  |  |  |  |  |
|-------------------------------------------------------------------------------------------|----------------|----------------|---------|--|--|--|--|--|
|                                                                                           | ANNER          | •              |         |  |  |  |  |  |
| Status                                                                                    | I/O Linking Sy | stem Parameter | rs Devi |  |  |  |  |  |
| <ul> <li>DX80 is Modbus RTU Slave (default)</li> <li>DX80 is Modbus RTU Master</li> </ul> |                |                |         |  |  |  |  |  |
| Master                                                                                    | Fimeout 90     | Change M       | lode    |  |  |  |  |  |